# **AbsysNet-era** konektatzeko prozedura

2016ko Apirila

c/ Donostia - San Sebastián, 1 – 01010 VITORIA-GASTEIZ - tef. 945 01 94 70 - Fax 945 01 95 34 e-mail: liburutegi-zerbitzua@euskadi.eus

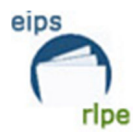

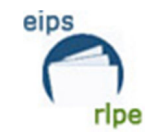

## AURKIBIDEA

| AURKIBIDEA                                        | 2 |
|---------------------------------------------------|---|
| AbsysNET-ERA KONEKTATZEKO PROZEDURA               | 3 |
| AbsysNet-era konektatzeko eman beharreko urratsak | 3 |
| Mezuak                                            | 5 |
| SARERAKO SARBIDE-ABIADURA HOBETU                  | 7 |
| ABSYSNET-ETIK ATERATZEKO PROZEDURA                | 8 |

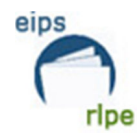

## AbsysNET-ERA KONEKTATZEKO PROZEDURA

Atal honetan AbsysNetera sartzeko jarraitu beharreko prozedura azaltzen da.

Ezin bazara konektatu edozein arrazoi dela medio, Zuzenean zerbitzuaren bitartez Kulturako CAUrekin (Erabiltzailearen laguntza zentroa) harremanetan jarri 945 016850 telefonoan.

### Ordutegia: astelehenetik ostiralera 8:00etatik-19:30etara.

## AbsysNet-era konektatzeko eman beharreko urratsak

1. Programan identifikatu ahal izateko beharrezkoa da Izenpek egindako ziurtagiria izatea (http://www.izenpe.com).

Sartu Izenpe txartela irakurgailuan.

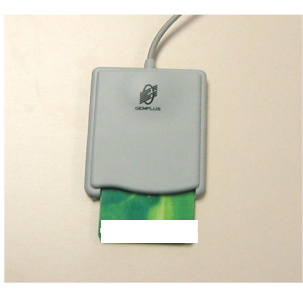

2. AbsysNet (Liburutegi-kudeaketarako sistema bateratua) web ingurunean funtzionatzeko diseinatutako aplikazioa da.

Arakatzailea ireki eta honako URL helbidera konektatu:

www.katalogoak.euskadi.net/elsn

3. Honako leihoa agertuko da Izenpe txartelaren erabiltzailearen izenarekin.

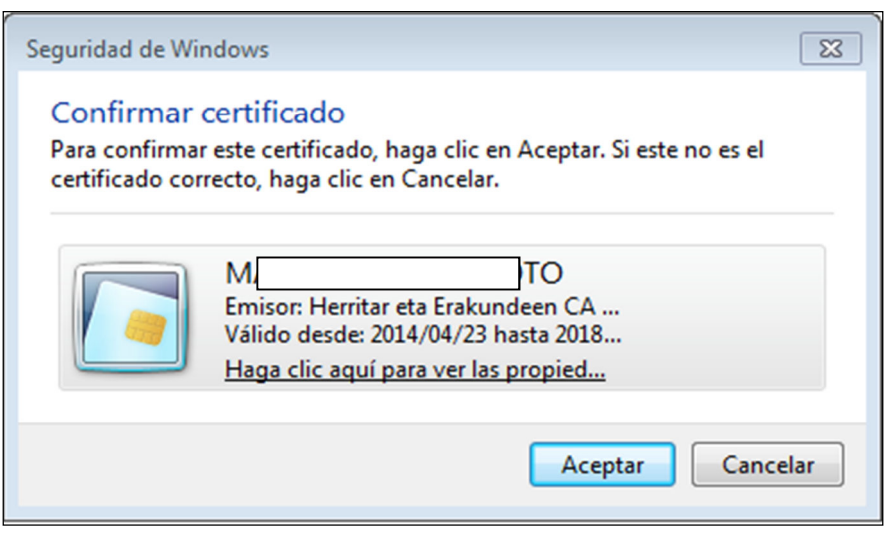

4. Onartu eta beste lehio bat agertuko da, bertan Izenpe txartelarekin emandako PIN-zenbakia idatzi.

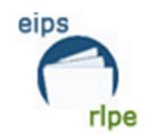

| Seguridad de Wir               | ndows                                 | ×    |
|--------------------------------|---------------------------------------|------|
| Proveedor o<br>Escriba su PIN. | de tarjetas inteligentes de Microsoft | _    |
|                                | PIN<br>Þīn<br>Más información         |      |
|                                | Aceptar                               | elar |

5. Programa irekiko da eta lanean hasiko gara.

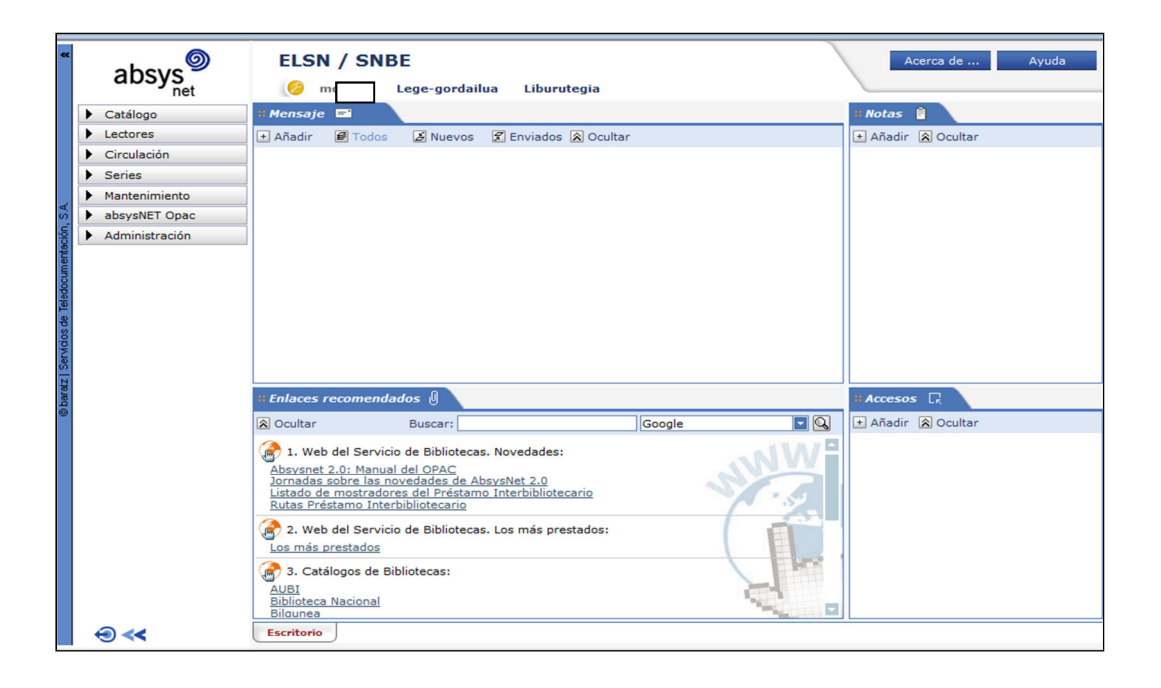

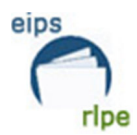

#### Mezuak

AbsysNet-ek aplikazioko erabiltzaileen artean mezuak bidali eta jasotzeko aukera eskaintzen du.

AbsysNet-eko idaztegian mezu berri bat eransteko, "Gehitu" botoia klikatzen dugu eta leiho berri bat irekiko da. Bertan, mezua nori bidali aukeratu beharko da.

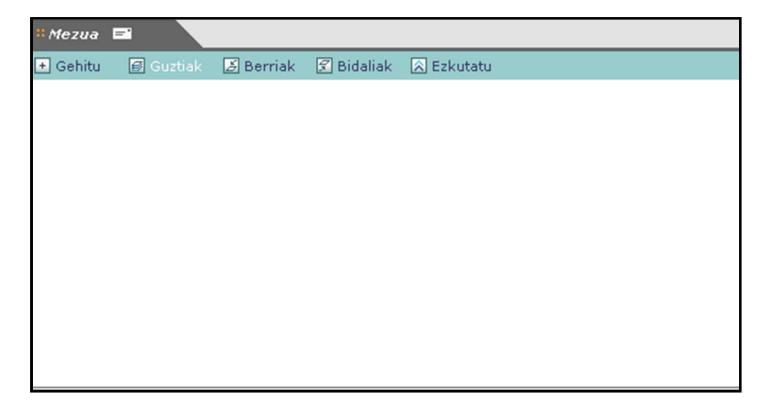

Mezu hartzaileen artean aukera ezberdinak ditugu:

- Erabiltzailea  $\rightarrow$  Sareko guztiak, administratzaile direnak eta ez direnak.
- Sukurtsala ightarrow Soilik erabiltzaile bakoitzak esleituta duen sukurtsalari.
- Biblioteka ightarrow Soilik erabiltzaile bakoitzak esleituta duen bibliotekari.

| 🙆 absysNET Idaztegia                                                        |                                                                   | 🔀 |
|-----------------------------------------------------------------------------|-------------------------------------------------------------------|---|
| http://www.katalogoak.eusl                                                  | xadi.net/cgi-bin_q81a/abnetcl/X8461/ID7c196de6/NT22?ACC=130&TB=64 |   |
| :: Nora:<br>:: Erabiltzailea:<br>:: Gabetze-eguna:<br>:: Gaia:<br>:: Mezua: | ©Erabiltzailea) OSukurtsala OBiblioteka<br>23/07/2012 23:59       | ] |
| http://www.lockslopes.b.auclock                                             | Onartu Ezeztatu                                                   |   |

Beharrezkoa bada "Gabetze-eguna" eremua aldatu dezakegu. Besterik adierazi ezean programak bost eguneko epea ematen du mezua bidaltzen denetik.

"Gaia" eta "Mezua" eremuak betetzen ditugu ondoren. "Mezua" eremuak gehienez 512 karaktere izan ditzake. Mezua bidaltzeko, "Onartu" botoia klikatzen dugu.

Mezu berri bat jaso orduko programak pantaila baten bidez ohartaratzen digu.

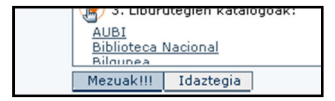

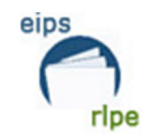

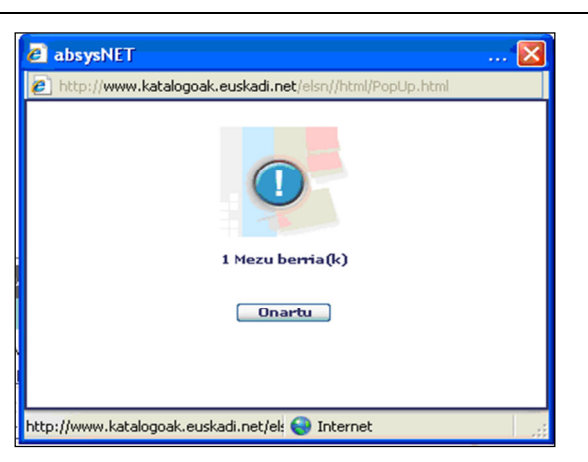

**[]** 

Mezua irakurtzeko ezkerreko ikonoa sakatzen dugu

| " Mezua 🖃                   |                                                                               |
|-----------------------------|-------------------------------------------------------------------------------|
| 🛨 Gehitu 🛛 🗃 Guztiak        | 😹 Berriak  🕏 Bidaliak 🐼 Ezkutatu                                              |
| ї 🗵 🖂 Nork Iolam<br>Mensaje | ar 18/07/2012 12:28                                                           |
| absysNET Idaztegia          |                                                                               |
| http://www.katalogoak.eu    | kadi.net/cgi-bin_q81a/abnetcl/X8461/ID7c196de6/NT46?ACC=1000&TB=64&CLV=228883 |
|                             |                                                                               |
| :: Nork                     | Iolamar                                                                       |
| :: Norentzat                | Erabiltzailea euskera                                                         |
| :: Sortze-eguna             | 18/07/2012 12:28                                                              |
| :: Gabetze-eguna            | 23/07/2012 23:59                                                              |
| ∷ Gaia                      | Mensaje                                                                       |
|                             |                                                                               |
| :: Mezua                    | Respuesta                                                                     |
|                             |                                                                               |
|                             |                                                                               |
| << >>>                      | Onartu                                                                        |
|                             |                                                                               |

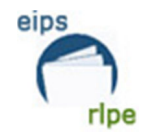

## SARERAKO SARBIDE-ABIADURA HOBETU

Interneten gomendatutako konfigurazioa duzuela ziurtatzeko, honako urratsak jarraitu beharko dira:

1) Klikatu *Tresnak* eta ondoren  $\rightarrow$  *Internet aukerak* 

| Jakina - Microsoft Internet Explo          | rer                                   |              |       |       |
|--------------------------------------------|---------------------------------------|--------------|-------|-------|
| Fitxategia Editatu Ikusi Gogokoak          | Tresnak Laguntza                      |              |       |       |
| 🔇 Atzera 🝷 🕥 - 💌 💈 🤇                       | Posta eta Berriak 🔹 🕨<br>Sinkronizatu | 🔿 Multimedia | 😧 🔗 🌺 | 🐼 · 📃 |
| Helbidea 🕘 http://jakina/o53/visualizador, | Erakutsi inguruko estekak             |              |       |       |
|                                            | Internet aukerak                      |              |       | ESPA  |
| GOBIERNO VASCO                             |                                       |              |       |       |

2) Behin leihoa ireki ondoren, ezarpenak botoian klikatu.

| nternet a | aukerak                          |                                   |                      |               |                   | ?        |
|-----------|----------------------------------|-----------------------------------|----------------------|---------------|-------------------|----------|
| Orokorra  | Pribatutasuna                    | Konexioak                         | Programak            | Aurreratua    | 1                 |          |
| Etxeko    | orria                            |                                   |                      |               |                   |          |
|           | Etxeko orria a                   | lda dezakezu                      | J.                   |               |                   |          |
| L         | Helbidea:                        | http://jakina                     |                      |               |                   |          |
|           | Erabili unekoa                   | E                                 | rabili lehenets      | ia 🗍 🗌        | Erabili orri hut  | sa       |
|           |                                  |                                   |                      |               |                   |          |
| Aldi ba   | iterako Internet f               | itxategiak —                      |                      |               |                   |          |
|           | Interneten iku<br>bizkorrado iku | isitako orriak<br>usi ahal izatek | karpeta berez<br>:o. | i batean goro | letzen diru, gero | bago     |
| _         | Dictionago inte                  |                                   |                      |               | <u></u>           |          |
| Eza       | batu cookie-ak                   | . Eza                             | abatu fitxategi      | ak L.         | Ézarpenak         | $\sim$   |
| Librari.  |                                  |                                   |                      |               |                   | $\sim$   |
| - HISTOR  | a<br>Historia karne              | tak bisitatu c                    | lituzun orrieta      | rako estekak  | dauzka azkon      |          |
|           | ikusitako orrie                  | tara bizkor jo                    | ateko.               |               | dduzika, dzikon   |          |
|           | Orriak historia<br>egun-kopurua  | n gordetzeko<br>::                | 20                   | ¢             | Garbitu histo     | ria      |
| Kol       | oreak                            | Letra-tipoak                      | Hia                  | zkuntzak      | Erabilerrazta     | asuna    |
|           |                                  |                                   | Ada                  |               | Ubai              | Asliksky |
|           |                                  |                                   | Ado                  |               |                   | Apiikatu |

3) *Internet Explorer abiarazten dudan bakoitzean* aukera markatuta dagoela ziurtatu; horrela ez bada, aldatu eta *ados* botoia sakatu.

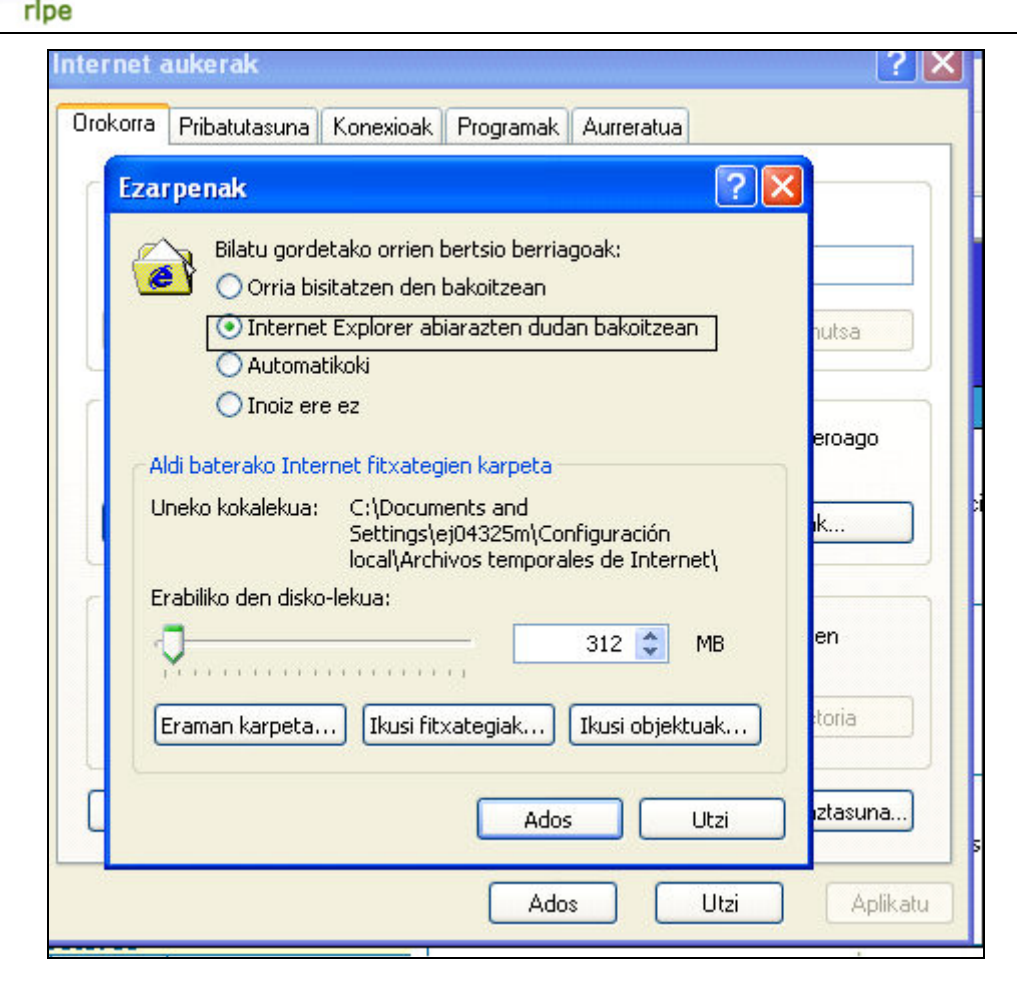

# **ABSYSNET-ETIK ATERATZEKO PROZEDURA**

eips

AbsysNet-etik ateratzeko honako tekla sakatuko dugu. 😜 <<<